## WIFI - ISAE-GUEST

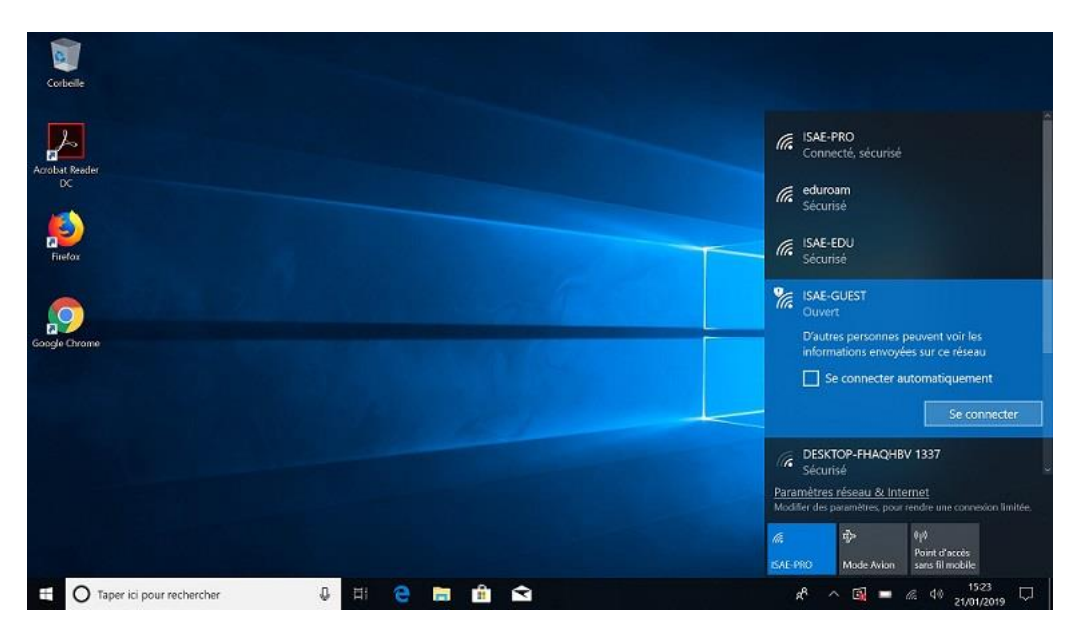

## Pour utiliser ISAE-GUEST il faut se connecter à ce réseau

Quand vous êtes connecté il vous faut ouvrir un navigateur internet. Vous allez arriver sur le portail de connexion ISAE.

Pour pouvoir vous connecter au wifi vous devez faire une demande d'identifiants que vous recevrez sur votre téléphone par SMS

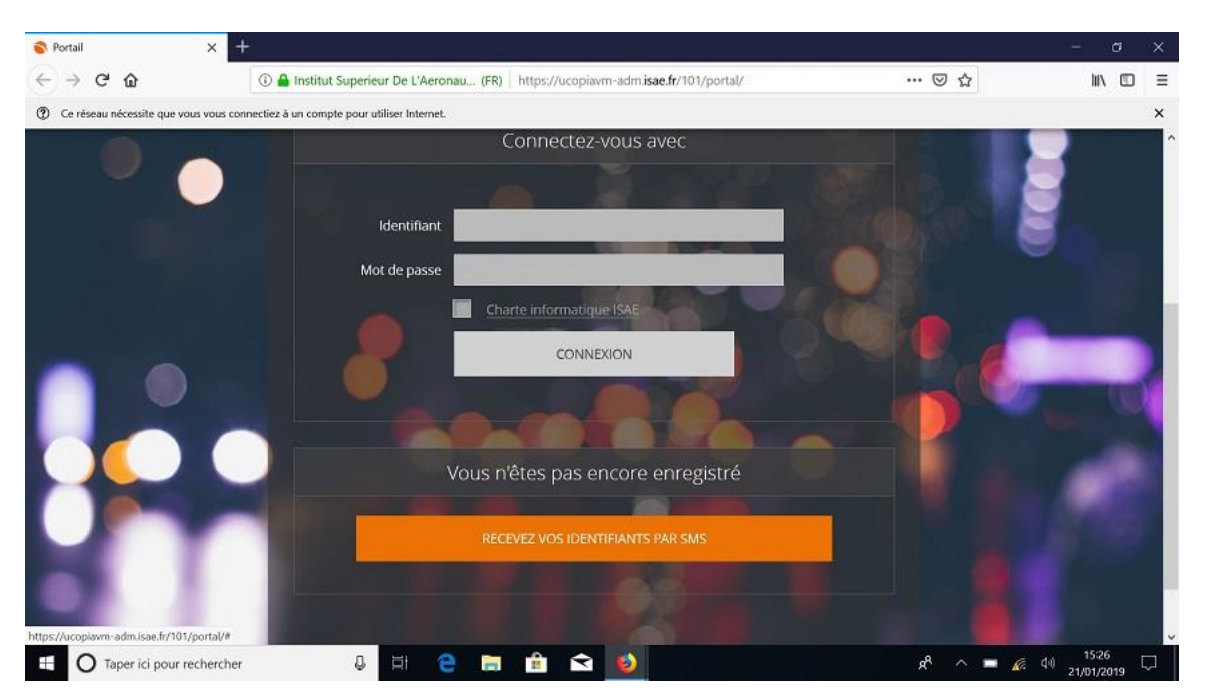

## Remplissez le formulaire

| 😵 Portail 🛛 🗙                         | +                                                                                                    |                                                                                           |         | - 0               | × |
|---------------------------------------|----------------------------------------------------------------------------------------------------|-------------------------------------------------------------------------------------------|---------|-------------------|---|
| ↔ → ♂ ŵ                               | G      A Institut Superieur De L'Aeronau (FR) https://ucopiavm-adm.isae.fr/101/portal/#                                                                                           |                                                                                           | ··· 🖾 🕁 | III\ 🖾            | Ξ |
| ⑦ Ce réseau nécessite que vous vous o | connectiez à un compte pour utiliser Internet.                                                                                                    |                                                                                           |         |                   | × |
|                                       | Enregistreme<br>Renseignez l'ensemble des champs obligatoires<br>Attention : votre numéro de téléphone est oblig<br>envoyer votre ticket de connexion par SMS.<br>Nom*<br>Prénom* | ent par SMS<br>pour vous enregister.<br>atoire et doit être valide car il sera utilisé po |         |                   |   |
|                                       | Numéro de Préfixe Nume<br>téléphone Champs obligatoires<br>RETOUR                                                                                                    | éro de téléphone                                                                          |         |                   |   |
| Taper ici pour recherch               |                                                                                                    | •                                                                                         |         | d⊕ <u>15:27</u> ⊑ | J |

Après avoir reçu vos identifiants vous pouvez vous connecter sur le portail et accéder à internet

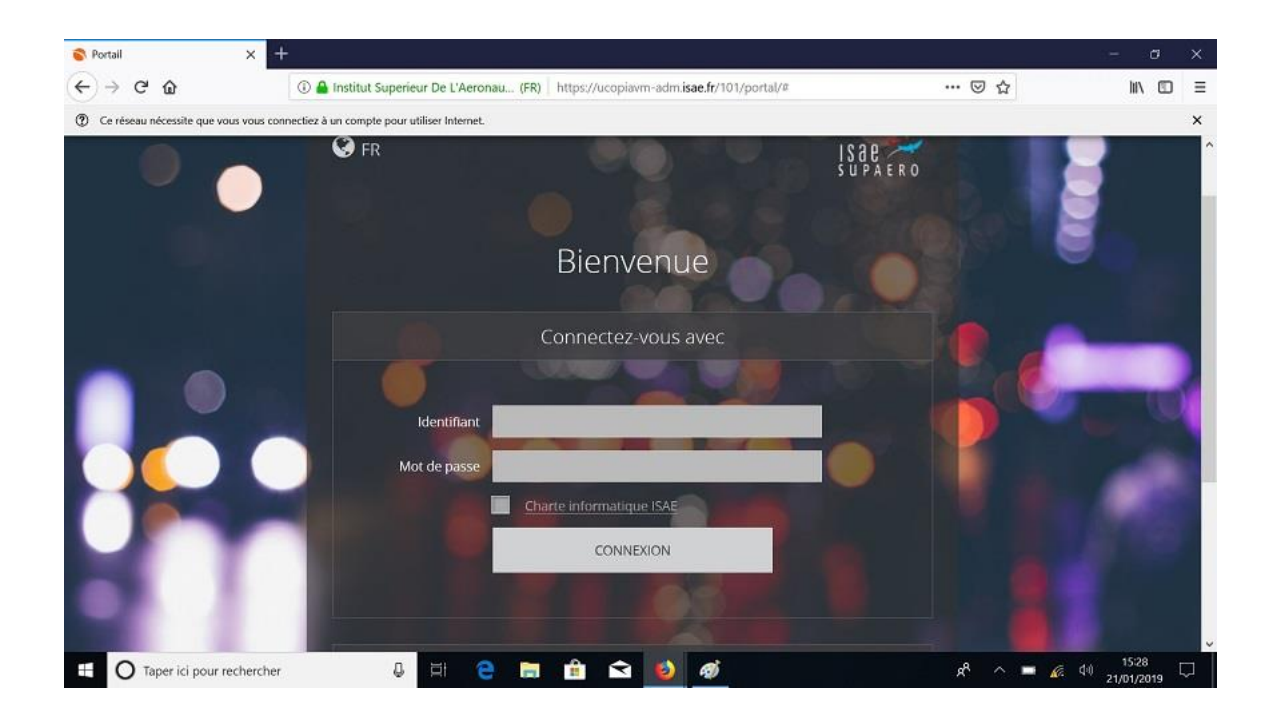

Lorsque cette fenêtre apparaît, il ne faut pas cliquer <u>sur « Cliquez ici pour accéder à la page</u> <u>demandée ».</u>

Vous devez ouvrir un autre onglet dans votre navigateur

et laisser cette page active.

|                                                                                                    | Bienve                                     | enue                                                                                                    |  |  |
|----------------------------------------------------------------------------------------------------|--------------------------------------------|----------------------------------------------------------------------------------------------------|--|--|
|                                                                                                    | Vous êtes connecté à internet              |                                                                                                    |  |  |
|                                                                                                    | DÉCONNEXION CLIQUEZ ICI                    | POUR ACCÉDER À LA PAGE DEMANDÉE                                                                                                    |  |  |
| Attention : pour ne pas perdre de creat-temps, rous de ce atiliser le pouton de déconnexion ou déconnecter votre équipement du réseau à la fin de votre session. |                                            |                                                                                                    |  |  |
|                                                                                                    | Identifiant                                |                                                                                                    |  |  |
|                                                                                                    | Profil                                     | Isae-Guest                                                                                                    |  |  |
|                                                                                                    | Services                                   | Web                                                                                                    |  |  |
|                                                                                                    | Zone d'entrée                              | Default-in                                                                                                    |  |  |
|                                                                                                    | Plages horaires                            | <ul> <li>Lundi: 07:00 à 23:59</li> <li>Mardi: 07:00 à 23:59</li> <li>Mercredi: 07:00 à 23:59</li> <li>Jeudi: 07:00 à 23:59</li> <li>Vendredi: 07:00 à 23:59</li> </ul> |  |  |
|                                                                                                    | Validité Jusqu'au Mardi 22 Mars 2022 23:59 |                                                                                                    |  |  |
|                                                                                                    |                                            |                                                                                                    |  |  |